## «Online test» желілік тестілеу кешені бойынша пайдаланушы нұсқаулығы

САЙТ АДРЕСІ: <u>HTTPS://ONLINE-TEST.KAZNU.KZ/</u> РӨЛДЕР: ТАЛАПКЕР, СТУДЕНТ

ӘЛ-ФАРАБИ АТЫНДАҒЫ ҚАЗАҚ ҰЛТТЫҚ УНИВЕРСИТЕТІ, АҚПАРАТТЫҚ ТЕХНОЛОГИЯЛАР ЖӘНЕ ИННОВАЦИЯЛЫҚ ДАМУ ИНСТИТУТЫ

https://online-test.kaznu.kz/ сайтына талапкер ретінде қалай тіркелуге болады?

«Online test» желілік тестілеу кешеніне кіру үшін келесі сілтемеге өтіңіз: https://online-test.kaznu.kz/

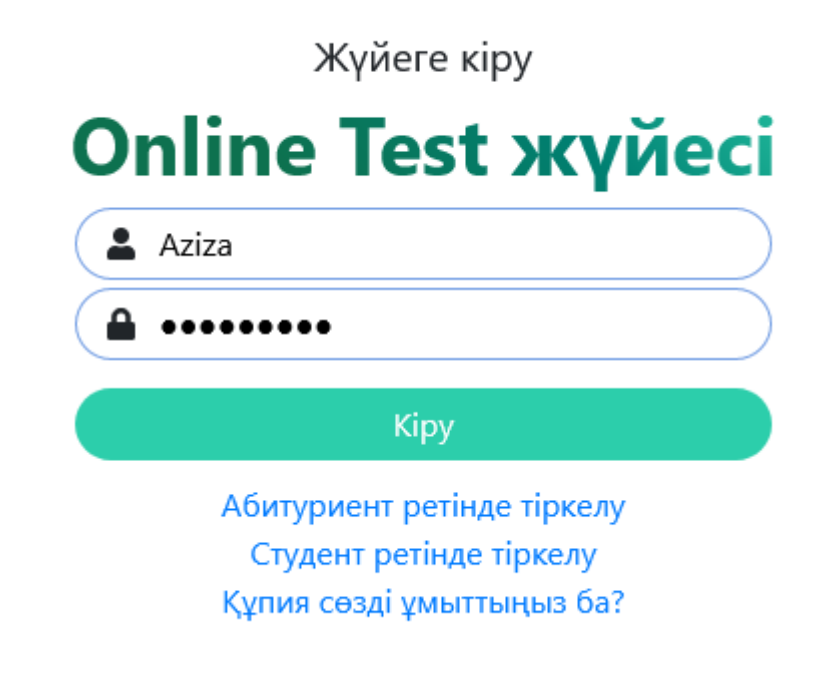

Сурет 1 - Талапкерді тіркеу үшін сілтеме

- ↓ "Талапкер (Абитуриент) ретінде тіркелу" сілтемесін басыңыз
- ↓ Тіркеу сауалнамасының өрісін толтырыңыз:

| Логин             | e-mail            |
|-------------------|-------------------|
| Пароль            | Байланыс телефоны |
| Парольді растаңыз | Елі               |
| Teri              | Аймақ             |
| Аты               | Ауданы            |
| Әкесінің аты      | Қала/Ауыл         |
| ЖСН               | Мектеп            |
| Туылға күні       | Сынып             |
|                   | Аяқтаған жылы     |

| Логин *                    |             |     |
|----------------------------|-------------|-----|
| Пароль *                   |             |     |
| Парольді қайта енгізіңіз * |             |     |
| Teri *                     |             |     |
| Аты *                      |             |     |
| Әкесінің аты               |             |     |
| ЖСН *                      |             |     |
| Туған күні *               |             |     |
| E-Mail *                   |             |     |
| Хабарласу телефоны *       |             |     |
| Ел *                       | Таңдалмаған | ~   |
| Аймақ                      | Таңдалмаған | ~   |
| Аудан/аймақ *              |             |     |
|                            |             | //. |

| Қала/ауыл *                                |         |     |
|--------------------------------------------|---------|-----|
|                                            |         | //. |
| Мектеп *                                   |         |     |
|                                            |         | //. |
| Сыныбы *                                   | 10      | ~   |
| Бітіру жылы *                              | 2022    | ~   |
| 6 <sup>D</sup> KX <sup>7</sup>             |         |     |
| * - Міндетті түрде толтырылатын<br>өрістер | Тіркелу |     |

Сурет 3 - Талапкерді тіркеуге арналған сауалнама - 2 бөлім

## Тестілеу үдерісін қалай бастау керек?

Тестті бастау үшін:

↓ Сайттың негізгі бетіне өтіңіз. (Сурет 4)

## 憂 Тест базасы

## Нәтижелері Тестілеу тізімі Шығу Sarsen Botagoz Jasulan

Сурет 4 – Сайттың негізгі бетіне сілтеме

- ↓ Тест атауын және тестілеу тілін таңдаңыз (5-сурет)
- ↓ "Тестті бастау" батырмасын басыңыз
- ↓ Содан кейін, сұрақтар терезесі ашылады
- ↓ Тестілеуден өткеннен кейін "Аяқтау" батырмасын басыңыз
- ↓ Сізге тесттің нәтижелері бар Хаттама ашылады (7-сурет)

| Тестті таңдау   |                                            |   |
|-----------------|--------------------------------------------|---|
| Тестті таңдаңыз | «Әл-Фараби - 2022» халықаралық олимпиадасы | ~ |
| Тестілеу тілі   | Қазақ                                      | ~ |
| Тандау пәні     | Таңдалмаған                                | ~ |
|                 | Тестті бастау                              |   |
|                 | Откройте в Google                          |   |

Сурет 5 – Тестті қалай бастау керек?

Химия Тестілеу тілі: Қазақ тілі Қалған уақыт: 49:51 Таңдалған сабақ: Химия  $\bigcirc$ 1 🖸 5 7 2 3 4 6 8 9 10 12 13 14 15 16 17 18 19 20 1 11

- 1. Төмендегі иондардың қайсысы ең үлкен поляризациялық әсерге ие?
- A. Al<sup>3+</sup>
- **B.** Na\*
- C. Mg<sup>2+</sup>
- **D.** Ca<sup>2+</sup>
- O **E.** K⁺

| Аяқтау | Шығу |
|--------|------|
|--------|------|

Басты бет / Тесттер / «Әл-Фараби - 2022» халықаралық олимпиадасы / Тесттің нәтижесі туралы хаттама

| Nº:                             |    | 13                        | 7881                                          |   |    |   | Тестілеу тілі:    |                |   |    | Қ  | Қазақ тілі          |          |    |    |  |
|---------------------------------|----|---------------------------|-----------------------------------------------|---|----|---|-------------------|----------------|---|----|----|---------------------|----------|----|----|--|
| Аты-жөні:                       |    | Табылдина Азиза Timurkyzy |                                               |   |    |   | Басталған уақыты: |                |   |    | 2  | 7.01.202            | 3 11:34: | 53 |    |  |
| Тесттің аты:                    |    | ≪⊖<br>xai                 | «Әл-Фараби - 2022»<br>халықаралық олимпиадасы |   |    |   |                   | Біткен уақыты: |   |    | 2  | 27.01.2023 11:35:36 |          |    |    |  |
| <b>Тесттен алған балыңыз:</b> 0 |    |                           |                                               |   |    |   |                   |                |   |    |    |                     |          |    |    |  |
| Сабақтың аты:                   |    | Хи                        | мия                                           |   |    |   |                   |                |   |    |    |                     |          |    |    |  |
| Сұрақтар саны:                  |    | 20                        |                                               |   |    |   |                   |                |   |    |    |                     |          |    |    |  |
| Балл:                           |    | 0 /                       | 20                                            |   |    |   |                   |                |   |    |    |                     |          |    |    |  |
| Сұрақтың нөмірі                 | 1  | 2                         | 3                                             | 4 | 5  | 6 | 7                 | 8              | 9 | 10 | 11 | 12                  | 13       | 14 | 15 |  |
| Сіздің жауабыңыз                |    |                           |                                               |   |    |   |                   |                |   |    |    |                     |          |    |    |  |
| Балл                            | /1 |                           |                                               |   |    |   |                   |                |   |    |    |                     |          |    |    |  |
| Сұрақтың нөмірі                 |    |                           | 16                                            |   | 17 |   |                   | 18             |   | 19 |    | 20                  |          |    |    |  |
| Сіздің жауабыңыз                |    |                           |                                               |   |    |   |                   |                |   |    |    |                     |          |    |    |  |
| Балл                            |    |                           |                                               |   |    |   |                   |                |   |    |    |                     |          |    |    |  |

Сурет 7 – Тесттің нәтижесімен Хаттама